### Installation manual CheckWatt CM10 and GoodWe Hybrid inverter Updated 2024-06-27

Installation of CheckWatt CM10 and the GoodWe inverter is performed according to their manuals. This manual describes how communication between the CheckWatt CM10 and GoodWe inverter is established.

Communication between the CM10 and the GoodWe hybrid inverter is done using Modbus TCP via a CAT6 FTP network cable. Ensure that the correct dongle is used for the inverter.

### **Compatible inverters:**

Goodwe 15k-30k ET (med Wifi+LAN 2.0 dongle) - Commission only on bluetooth

Max inverters per CM10:1

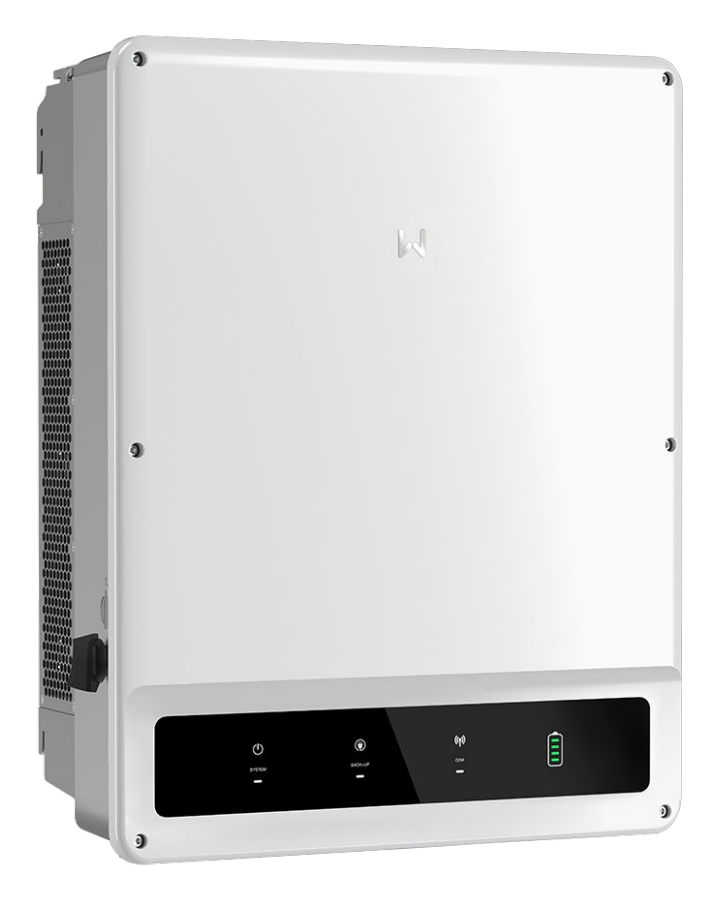

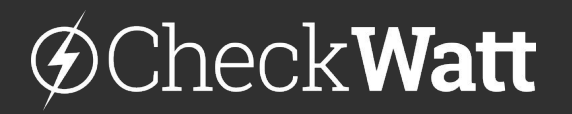

Gamlestadsvägen 18B 415 02 Göteborg SWEDEN

#### 1. Internet connection and IP settings in GoodWe

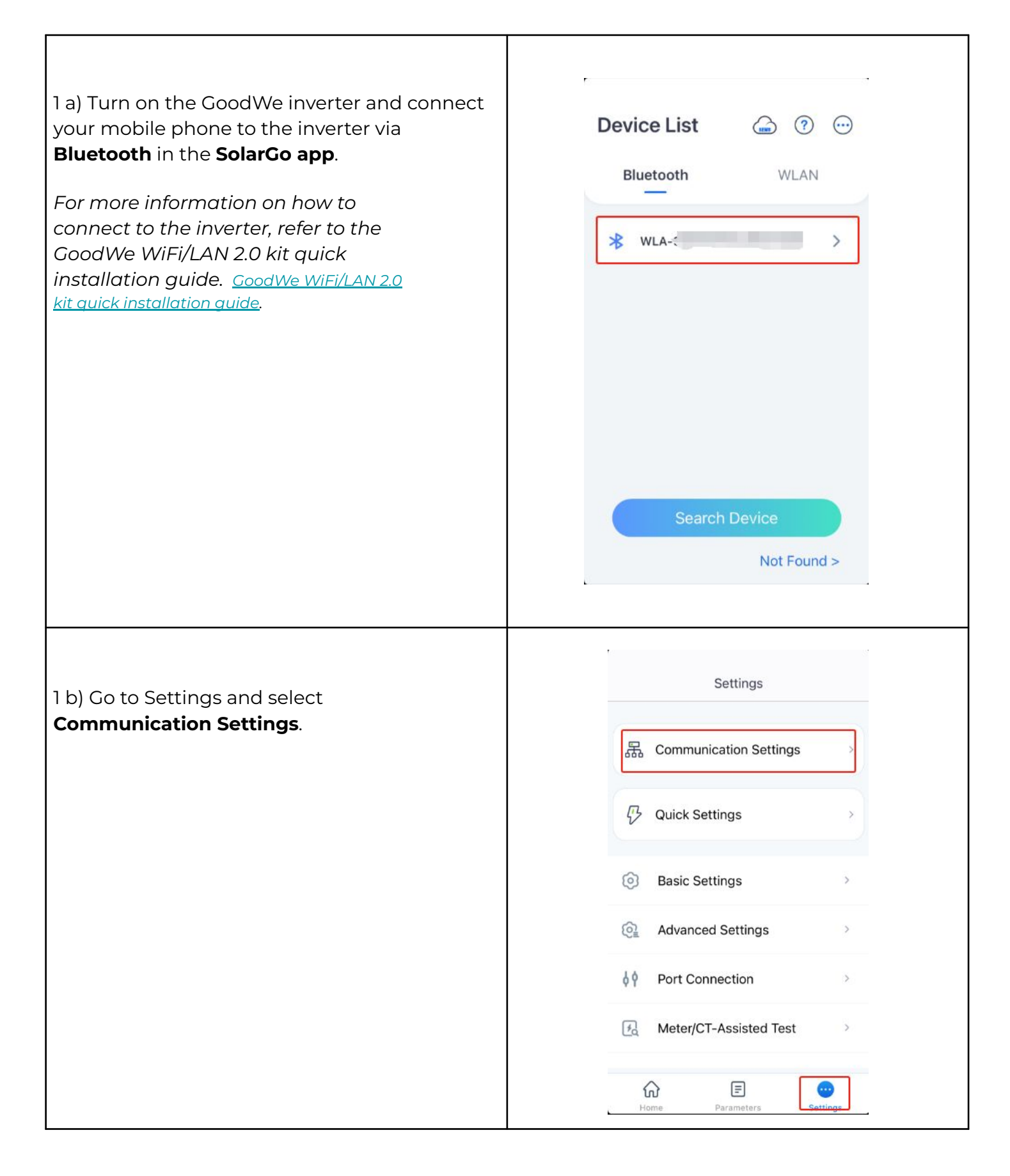

### @Check**Watt**

Gamlestadsvägen 18B 415 02 Göteborg SWEDEN

#### 1. Internet connection and IP settings in GoodWe

| 1 c) Select WI AN/I AN                                                                     | < Communication Settings                                                                               |
|--------------------------------------------------------------------------------------------|----------------------------------------------------------------------------------------------------|
|                                                                                            | Privacy & Security                                                                                     |
|                                                                                            | WLAN/LAN >                                                                                             |
|                                                                                            | 4G >                                                                                                   |
|                                                                                            | RS485                                                                                                  |
|                                                                                            |                                                                                                    |
|                                                                                            |                                                                                                    |
|                                                                                            |                                                                                                    |
|                                                                                            |                                                                                                    |
|                                                                                            |                                                                                                    |
|                                                                                            |                                                                                                    |
|                                                                                            |                                                                                                    |
| 1 d) Turn on <b>LAN</b> and turn on <b>DHCP</b> . Then click <b>Save</b> and <b>Exit</b> . | < WLAN/LAN Save                                                                                        |
|                                                                                            | WLAN                                                                                                   |
|                                                                                            | LAN Connected                                                                                          |
|                                                                                            | DHCP<br>If you need to set a specific IP address, you<br>can manually enter it after turning off DHCP. |
|                                                                                            | IP Address 1                                                                                           |
|                                                                                            | Subnet Mask 2                                                                                          |
|                                                                                            | Gateway Address                                                                                        |
|                                                                                            | DNS Server 1                                                                                           |
|                                                                                            |                                                                                                    |

## 

Gamlestadsvägen 18B 415 02 Göteborg SWEDEN

### 2. Connection between CM10 and GoodWe

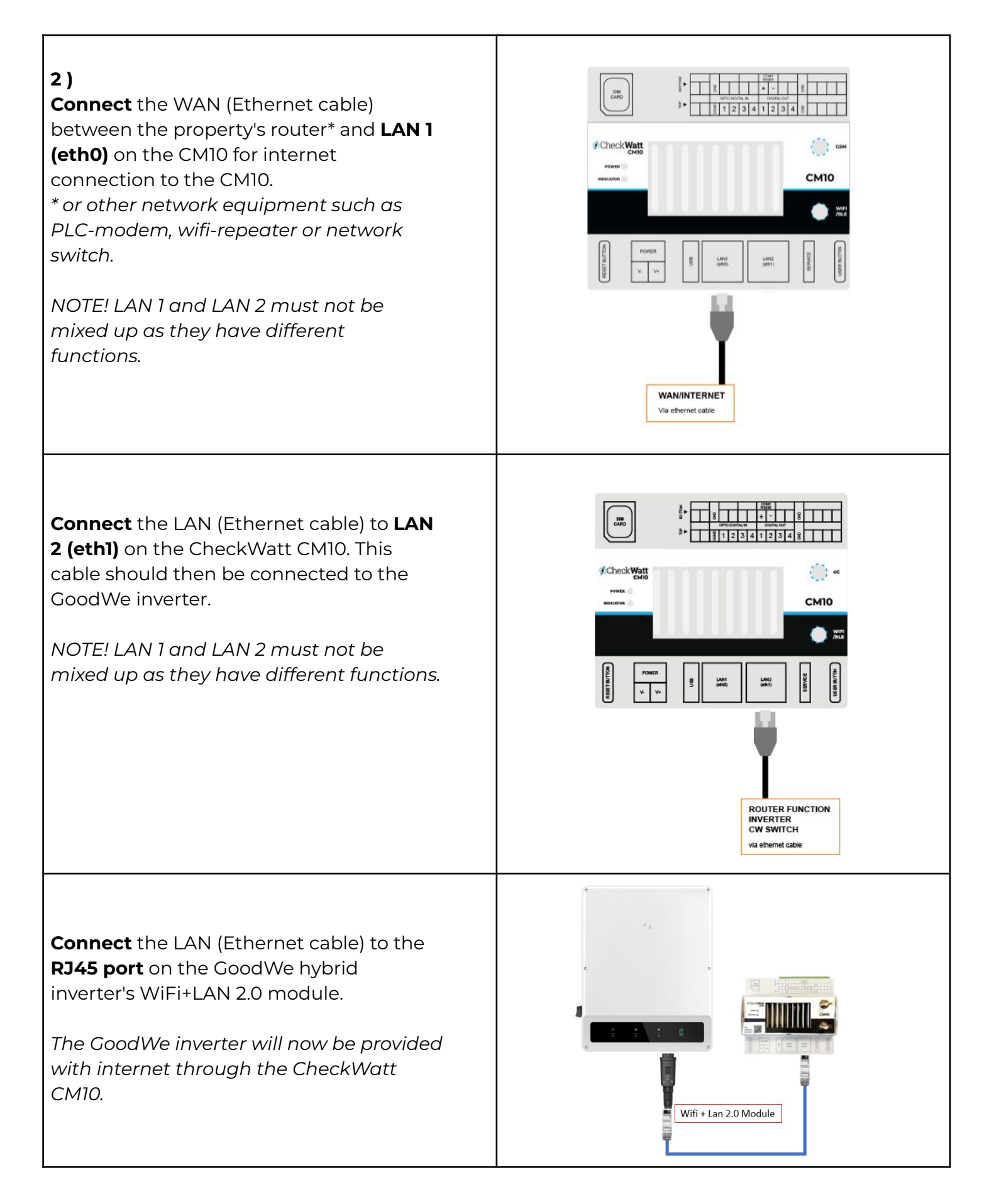

## @Check**Watt**

Gamlestadsvägen 18B 415 02 Göteborg SWEDEN

#### 3. Verify internet connection

|                                                                                                    | 0                                                                                                    |         |  |
|----------------------------------------------------------------------------------------------------|----------------------------------------------------------------------------------------------------|---------|--|
| Verify internet connection and                                                                                                    | < WLAN/LAN                                                                                             | Save    |  |
| IP-address from CheckWatt CM10                                                                                                    | WLAN                                                                                                   |         |  |
| Follow the same steps as in 1. Internet and                                                                                                    | LAN Cor                                                                                                | nected  |  |
| Ensure that the IP settings are in line with                                                                                                    | DHCP<br>If you need to set a specific IP address, you<br>can manually enter it after turning off DHCP. |         |  |
| the installation manual for the CM10                                                                                                    | IP Address 192.168                                                                                     | 3.5.101 |  |
|                                                                                                    | Subnet Mask 255.255                                                                                    | .255.0  |  |
|                                                                                                    | Gateway Address 192.1                                                                                  | 168.5.1 |  |
|                                                                                                    | DNS Server 192.1                                                                                       | 168.5.1 |  |
| Wait until LED next to the WiFi symbol<br>emits a steady light.<br>The system is now ready to be<br>connected to the CheckWatt virtual<br>power plant Currently | C                                                                                                    |         |  |
|                                                                                                    | 0 • • •                                                                                                |         |  |

## ØCheckWatt <br/> <br/>

Gamlestadsvägen 18B 415 02 Göteborg SWEDEN

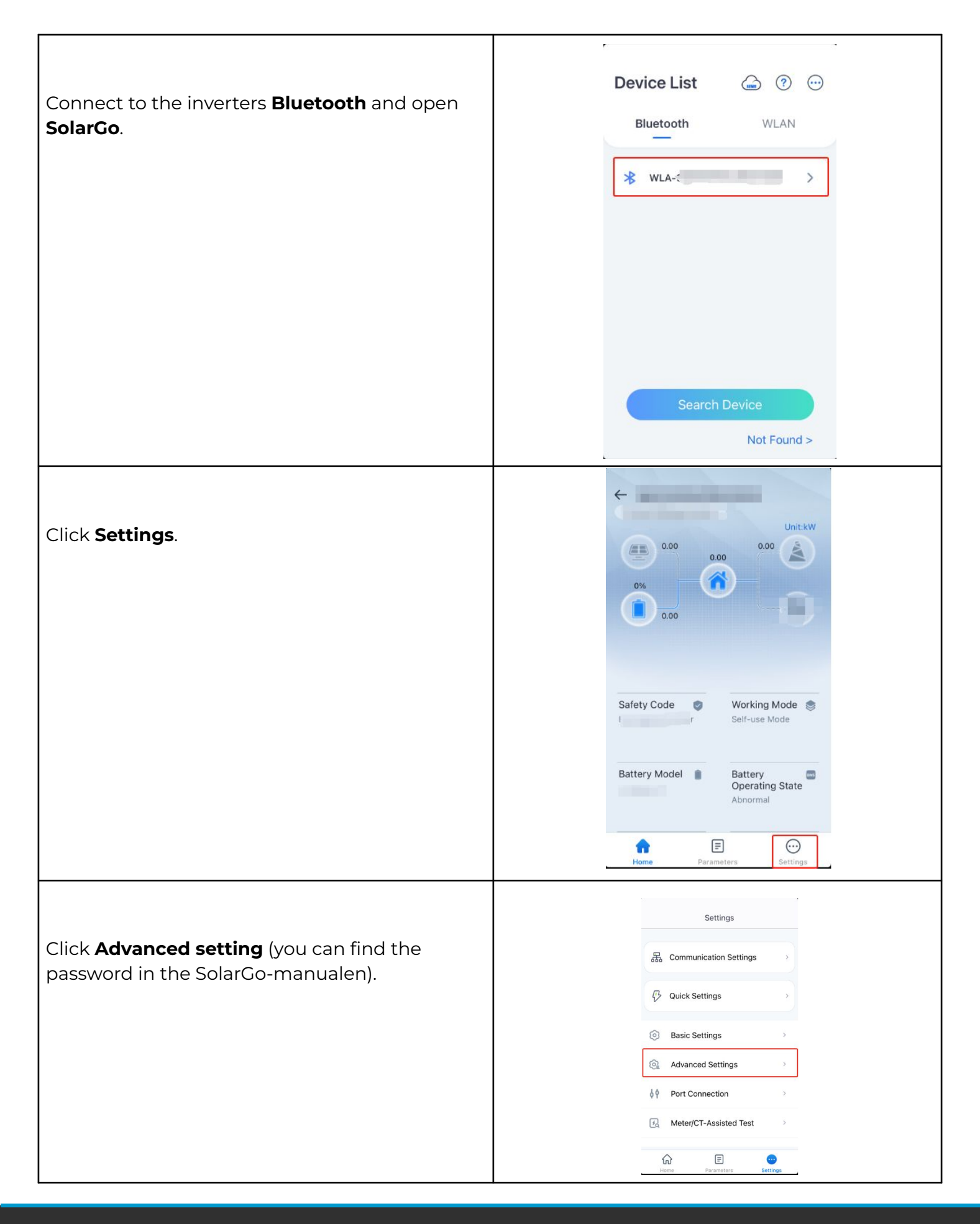

## @Check**Watt**

Gamlestadsvägen 18B 415 02 Göteborg SWEDEN

| Select <b>Power Limit</b>                                                                                       | Advanced Settings      function enabled     Please check if turned on this function and     cable connection.     For the detail please refer to the manual and     local regulations.      Backup N And PE Relay Switch     ON: During off-grid operation, Backup N and PE     are connected inside the inverter.     OFF: During off-grid operation, Backup N and PE     are disconnected inside the inverter.     Set this parameter according to local power grid     installation regulations. |
|----------------------------------------------------------------------------------------------------|----------------------------------------------------------------------------------------------------|
|                                                                                                    | Power Limit >                                                                                                    |
|                                                                                                    | Battery Function >                                                                                                    |
|                                                                                                    | Safety Parameter Settings >                                                                                                    |
|                                                                                                    | < Power Limit                                                                                                    |
| Turn off <b>Power limit</b><br>If it is on, it means that power from the<br>battery cannot be fed into the grid | Power Limit                                                                                                    |
|                                                                                                    | External CT Ratio       0       0       ✓         Range[0,3000]       1. If the current of the primary side and secondary side of the selected CT is 3000A:5A, please enter the CT ratio value of 600, and so on.       2. The secondary current of the external CT should be ≤5A.         Only the CT ratio of the electric meter GM330/GM3000C can be set. For other models (2004) as GM30000, it is forbidden to set the CT ratio,                                                               |
|                                                                                                    | otherwise the electric meter cannot work<br>normally.                                                                                                    |

## ØCheckWatt <br/> <br/>

Gamlestadsvägen 18B 415 02 Göteborg SWEDEN

| tt Battery setting. |  | Advanced S                                                                                                    | ettings                          |
|---------------------|--|----------------------------------------------------------------------------------------------------|----------------------------------|
|                     |  | function enabled<br>Please check if turned on this function and<br>cable connection.<br>For the detail please refer to the manual and<br>local regulations.<br>Backup N And PE Relay Switch<br>ON: During off-grid operation, Backup N and PE<br>are connected inside the inverter.<br>OFF: During off-grid operation, Backup N and PE<br>are disconnected inside the inverter. |                                  |
|                     |  |                                                                                                    |                                  |
|                     |  | installation regulations.                                                                                                    | s to rocal porter gird           |
|                     |  | DC AFCI Detection                                                                                                    | >                                |
|                     |  | Battery Function                                                                                                    | >                                |
|                     |  | Safety Parameter Settin                                                                                                    | gs >                             |
|                     |  | PV Connect Mode                                                                                                    | >                                |
| SOC Protection.     |  | < Battery Fu                                                                                                    | nction Save                      |
|                     |  | SOC Protection<br>ON:Turn on the protectio<br>battery capacity is lower<br>threshold                                                                                                    | n function when the than the set |
|                     |  | Immediate Charging                                                                                                    | Charge Complete                  |
|                     |  | SOC For Stopping<br>Charging<br>Range[0,100]%                                                                                                    | 0 0                              |
|                     |  | Immediate<br>Charging Power<br>Range[0,100]%                                                                                                    | 0 0                              |
|                     |  | -                                                                                                    |                                  |
|                     |  |                                                                                                    |                                  |
|                     |  | The state of                                                                                                    |                                  |

# @CheckWatt

Gamlestadsvägen 18B 415 02 Göteborg SWEDEN